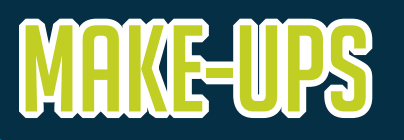

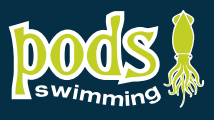

## In order to book a make-up, you must report your child's absence within 2 hours of the start of class.

- 1. Log into your account.
- 2. Home Page: Under **MY INFO**, Click on your child's name.

| Pods | Pods Swimming<br>401-337-5678 | 8 My Info     | Buy Membership | Activity Registr |          | Jamie Test |
|------|-------------------------------|---------------|----------------|------------------|----------|------------|
|      | Client List                   |               |                |                  |          |            |
|      | Add Family Member             |               |                |                  | Q Search |            |
|      | Full Name Simple 🔺            | Primary Phone |                | Email            | Actions  |            |
|      | Jamie Test                    |               | •              |                  |          | >          |
|      | Till Test                     | _             | •              |                  |          | >          |
|      | 01                            |               |                |                  |          |            |

3. Scroll down and click on **SCHEDULES**: Click on <u>WITHDRAW</u> on the day your child will be missing. \*You can mark a child absent up to 14 days in advance. You are allowed 2 make-ups per 60 days. There are no make-ups for a make-up allowed. Make-ups are valid for up to 30 days from the date you mark your child absent, not from the date of the missed class.

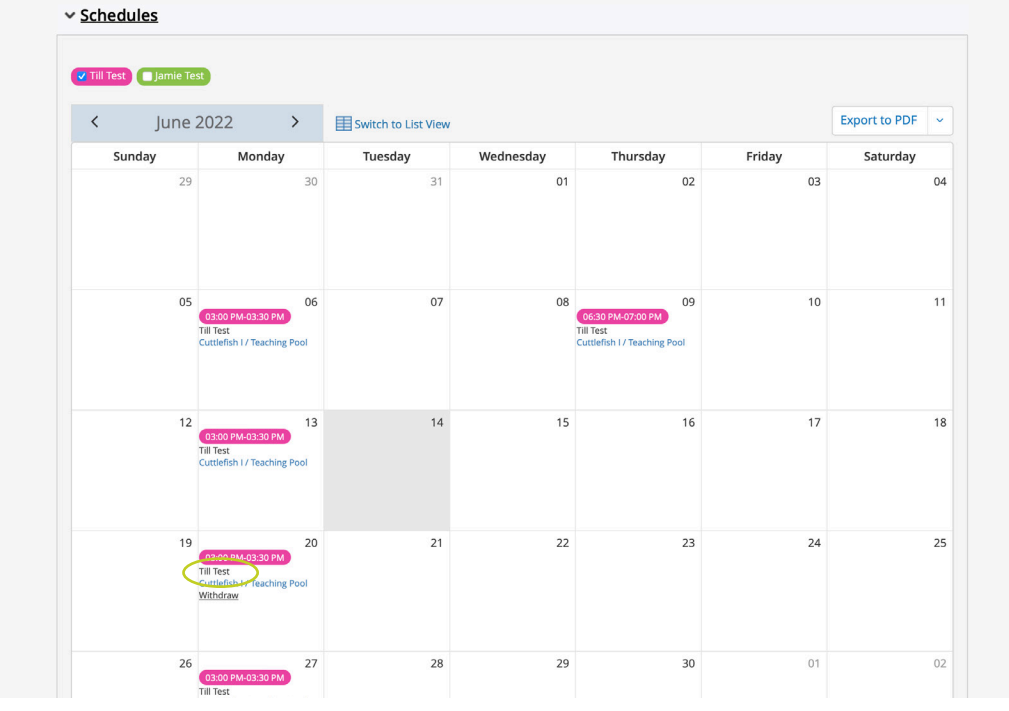

4. Click on the **WITHDRAW** button on the pop-up window.

| Withdraw Till Test from this session |                                                                                           |  |  |  |  |  |  |
|--------------------------------------|-------------------------------------------------------------------------------------------|--|--|--|--|--|--|
| Withdrawal sessions                  | Monday 6/20/22 03:00 PM - 03:30 PM                                                        |  |  |  |  |  |  |
| Fees                                 |                                                                                           |  |  |  |  |  |  |
| Cost per session: \$0.00             | Issue Make-up Class                                                                       |  |  |  |  |  |  |
|                                      | 1 Make-up class will be issued for Till Test and will be available until 7/15/22 01:02 PM |  |  |  |  |  |  |
|                                      |                                                                                           |  |  |  |  |  |  |
|                                      | Cancel Withdra                                                                            |  |  |  |  |  |  |
|                                      |                                                                                           |  |  |  |  |  |  |
|                                      |                                                                                           |  |  |  |  |  |  |

5. To book a Make-Up: Click on **Actitvity Registration**: **Swim Lesson**: and **Make-Up** Button next to the Course Button.

|                    |              | Ny Info   | <b>(</b> Buy Membership | Activity Registr 🗸 |                |
|--------------------|--------------|-----------|-------------------------|--------------------|----------------|
| ers                | <u>Reset</u> | Swim Less | ons (Perpetual)         | Lap Swim           | Course Make Up |
| rch                | <u>Reset</u> |           |                         | Swim Lessons       | Course Make-op |
| ce                 | Reset        |           | Cuttlefish (1-3)        |                    |                |
| vice<br>Range      | Reset        |           | ✓ <u>Snow</u>           |                    |                |
| nm tt O - hh:mm tt | Resat        |           | Nautilus (10-12)        |                    |                |

6. It will give you a list of classes: ONLY classes that have the **Book** Button are available for a make-up. Click the **Book** button for the class you want to schedule the makeup in. **\*Make-ups can be scheduled up to 10 days in advance.** 

| Filters                  | <u>Reset</u> | SwimLo                        | ssons (Parnatual                                           | )                              |                    |           |        |                    |
|--------------------------|--------------|-------------------------------|------------------------------------------------------------|--------------------------------|--------------------|-----------|--------|--------------------|
| Keyword                  | <u>Reset</u> | JWIIII LE                     | ssons (reipetual                                           | )                              |                    |           | Course | Make-Up            |
| Search                   | Q            | 2022 Jun 14                   | 4th                                                        |                                |                    |           |        |                    |
| Service                  | <u>Reset</u> | Cumlefield (                  |                                                            |                                |                    |           | FULL - | Waitlist Available |
| Service                  | ~            | 0 01:30 pm -<br>02:00 pm      | Pods Swimming - Teaching<br>Pool                           | Cuttlefish I -<br>Cuttlefish I | Aarguerite         | \$ No fee |        | Waitlist           |
| Time Range               | <u>Reset</u> |                               |                                                            |                                | Fascale            |           |        |                    |
| hh:mm tt 🔇 - hh:mm tt    | 0            | Cuttlefish I                  |                                                            |                                |                    |           |        | Full               |
| Days of week             | Reset        | <b>()</b> 04:00 pm - 04:30 pm | <ul> <li>Pods Swimming - Teaching<br/>Pool</li> </ul>      | Cuttlefish I -<br>Cuttlefish I | Marguerite Pascale | \$ No fee |        | More Info          |
| Mon Tue Wed Thu Fri Sat  | Sun          | Cuttlefish I 🧃                |                                                            |                                |                    |           |        | Full               |
| Age<br>0 yr mos - 99+ yr | Reset<br>mos | 𝗿 05:00 pm -<br>05:30 pm      | <ul> <li>Pods Swimming - Teaching<br/>Pool</li> </ul>      | Cuttlefish I -<br>Cuttlefish I | Arguerite Pascale  | \$ No fee |        | More Info          |
| Facility                 | Reset        | Cuttlefish I                  |                                                            |                                |                    |           |        | 1 spot(s) left     |
| Facility                 | ~            | O6:00 pm -<br>06:30 pm        | <ul> <li>Pods Swimming - Teaching</li> <li>Pool</li> </ul> | Cuttlefish I -<br>Cuttlefish I | Marguerite Pascale | \$ No fee |        | Book               |
| Level                    | <u>Reset</u> | 2022 Jun 1                    | 5th                                                        |                                |                    |           |        |                    |

7. In the next window; click on the **BOOK** button again to verify the make-up class.

| 401-337-5678   |         |                         |                                                  |
|----------------|---------|-------------------------|--------------------------------------------------|
|                | My Info | <b>W</b> Buy Membership | Activity Registr V                               |
| Cuttlefish I   |         |                         | BOOK<br>Registration ends on 6/13/23 at 06:30 PM |
| Fees           |         |                         | About this Perpetual class                       |
| Make-Up Fee    |         | Free                    |                                                  |
| Similar Events |         | Every Tue               |                                                  |

8. In the next window; **check off** your child's name and click the **Next** button.

|          | rous swimmin |
|----------|--------------|
| Swimmind | 401-337-5678 |

|                           | -337-5678                 |         |                         |                                                                                                    | Jamie Test 🗸 🗸                            |
|---------------------------|---------------------------|---------|-------------------------|----------------------------------------------------------------------------------------------------|-------------------------------------------|
| _                         |                           | My Info | <b>W</b> Buy Membership | Activity Registr ~                                                                                             |                                           |
| C Back to Event           | Cuttlefish I              |         |                         | Restrictions<br>Age: 6 mos to 15 mos<br>Rank: Cuttlefish I - Cuttlefish I<br>Registration ends on 6/13/23 at 0 | 6:30 PM                                   |
| Vho would you like        | Attendees                 |         | Questionnaire           |                                                                                                    | Payment                                   |
| Jamie Te<br>Jamie Te<br>Z | est (You)                 |         |                         |                                                                                                    | "Jamie Test" does not qualify for any fee |
| Add Family Me             | ember<br>dd Family Member |         |                         |                                                                                                    | Next                                      |

9. At the checkout: it will verify the scheduled make-up: click on **Place My Order** to process. Pods Swimming

| 01-337-5678         |                          |                                 |              |
|---------------------|--------------------------|---------------------------------|--------------|
|                     | My Info     G     Buy Me | Activity Registr 🗸              |              |
|                     |                          |                                 |              |
| Payment Method      |                          | Order Sun                       | nmary        |
| Your credit cards   |                          | Clear Cart                      |              |
|                     |                          | Cuttlefish I                    |              |
| O ⊨_ Add a new Card |                          | Till Test<br>00000488           | 1 x \$0.00 × |
|                     |                          | 6/14/22, 06:00 PM - 06:30<br>PM |              |
| Place My Order      | Continue Shopping        |                                 |              |
|                     |                          |                                 |              |
|                     |                          | Payment Su                      | mmary        |
|                     |                          | Subtotal:                       | \$0.00       |
|                     |                          |                                 |              |
|                     |                          | Gift Card or Promo Code         | Apply        |
|                     |                          |                                 |              |
|                     |                          | Total Due New                   | <b>*0 00</b> |

10. You will receive a confirmation window and email. You can also verify your make-up class on your Schedule.

|                                                                                                  |         |                   |                                                         | -337-5678 | 5             |                                                                 |                                                                                 |                |                                                                      |        |              |
|--------------------------------------------------------------------------------------------------|---------|-------------------|---------------------------------------------------------|-----------|---------------|-----------------------------------------------------------------|---------------------------------------------------------------------------------|----------------|----------------------------------------------------------------------|--------|--------------|
|                                                                                                  |         |                   |                                                         |           |               |                                                                 | My Info                                                                         | Buy Membership | Activity Registr                                                     |        |              |
| Pods Swimming                                                                                    |         |                   |                                                         | Till Test | t 🔲 Jamie Tes | t                                                               |                                                                                 |                |                                                                      |        |              |
|                                                                                                  | My Info | CO Buy Membership | Activity Registr                                        | <         | June 2        | 2022 >                                                          | Switch to List Vi                                                               | ew             |                                                                      |        | Export to PD |
|                                                                                                  |         |                   | Activity register                                       | Su        | unday         | Monday                                                          | Tuesday                                                                         | Wednesday      | Thursday                                                             | Friday | Saturda      |
|                                                                                                  |         | Thank you!        |                                                         |           | 29            | :                                                               | 50 3                                                                            | 1 01           | 02                                                                   | 0:     | 3            |
| Cuttlefish I with Marguerite Pascale<br>Derry Tus, 6/14/22 from 06/00 PM - 06/20 PM<br>Till Test |         |                   |                                                         |           | 05            | (03:00 PM-03:30 PM<br>Till Test<br>Cuttlefish I / Teaching Pool | 96 C                                                                            | 7 08           | 09<br>C6:30 PM-07:00 PM<br>Till Test<br>Cuttlefish I / Teaching Pool | 11     | )            |
|                                                                                                  |         |                   | The receipt and registratic<br>Print Registration Confi |           | 12            | (0300 PM-03:30 PM)<br>Til Test<br>Cuttlefish I / Teaching Pool  | 3<br>C6:00 PM-06:30 PM<br>Till Test<br>Cuttlefish I / Teaching Pool<br>Withdraw | 4 15           | 16                                                                   | 1      | 7            |
|                                                                                                  |         |                   |                                                         |           | 19            | :                                                               | 20 2                                                                            | 1 22           | 23                                                                   | 2      | 1            |
|                                                                                                  |         |                   |                                                         |           | 26            | 03:00 PM-03:30 PM                                               | 27 2                                                                            | 8 29           | 30                                                                   | 0      | 1            |